မင်္ဂလာပါ။

ပထမ ဦးစွာ TrueNET အင်တာနက် ဆားဗစ် အား ရွေးချယ် အသုံးပြုခြင်း အတွက် များစွာ ကျေး စူးတင်ရှိပါသည်။

လူကြီးမင်း တို့အနေဖြင် ဝိုင်ဖိုင် Password အား ပြောင်းလဲ အသုံးပြု လို ပါက အောက်ပါ အချက် များကို တဆင် ့ခြင်း ကြည် ့ရှုပြောင်းလဲ နိုင်ပါသည်။

၁။ ပထမ ဦးစွာ လူကြီးမင်း၏ ဝိုင်ဖိုင် ကို ဖွင့်ပြီး TrueNET မှ ငှားရမ်းပေးထားသော TP Link Router ကို TrueNET မှ လာရောက် Installation ပြုလုပ်ရိုန်တွင် ပေးထားသော Password ဖြင် ရိုတ်ဆက် ရပါမည်။

၂။ ထို့နောက် Chrom, Safari, Internet Explore စသည့် Brower Application တစ်ခုခုကို အသုံးပြုပြီး မျှားပြထားသည့်နေရာတွင် <mark>192.168.1.1</mark> ကို ရိုက်ထည့်ပေးရပါမည်။

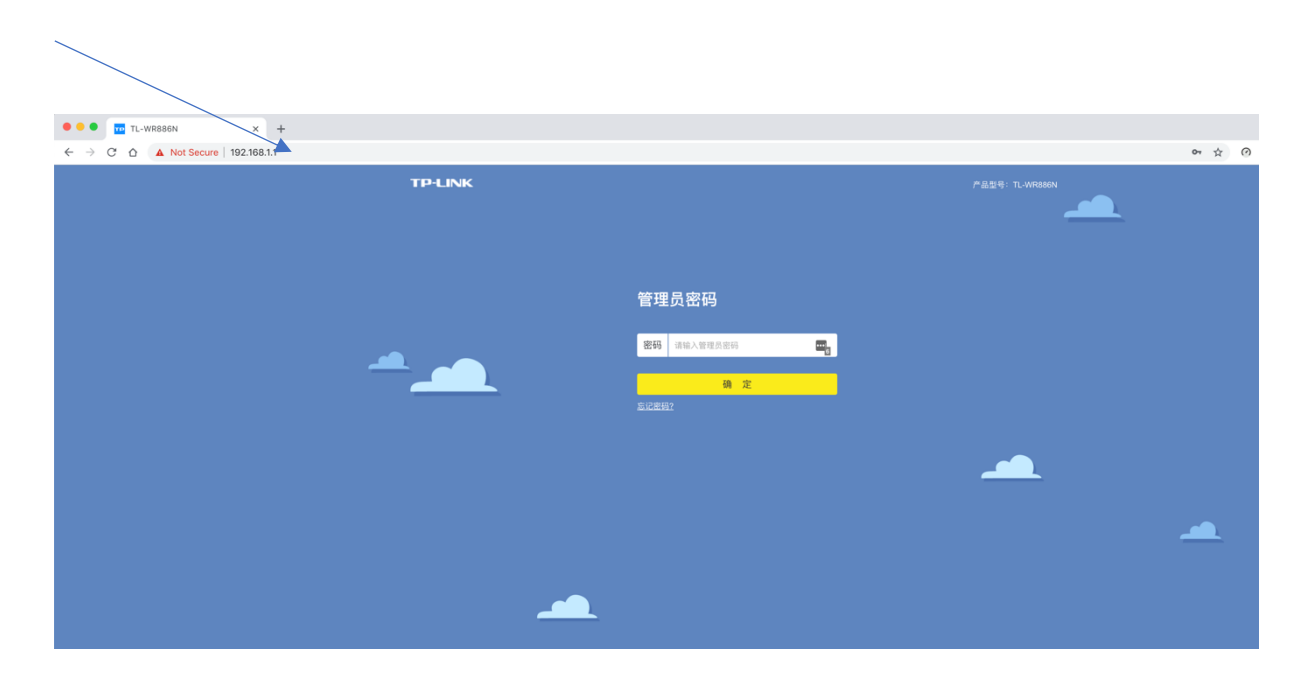

၃။ ထို့နောက် အောက်ဖော်ပြပါ မျှားပြထားသော နေရာတွင် admin123 ကိုရိုက်ထည့်ပြီး Enter နိပ်ပါ။

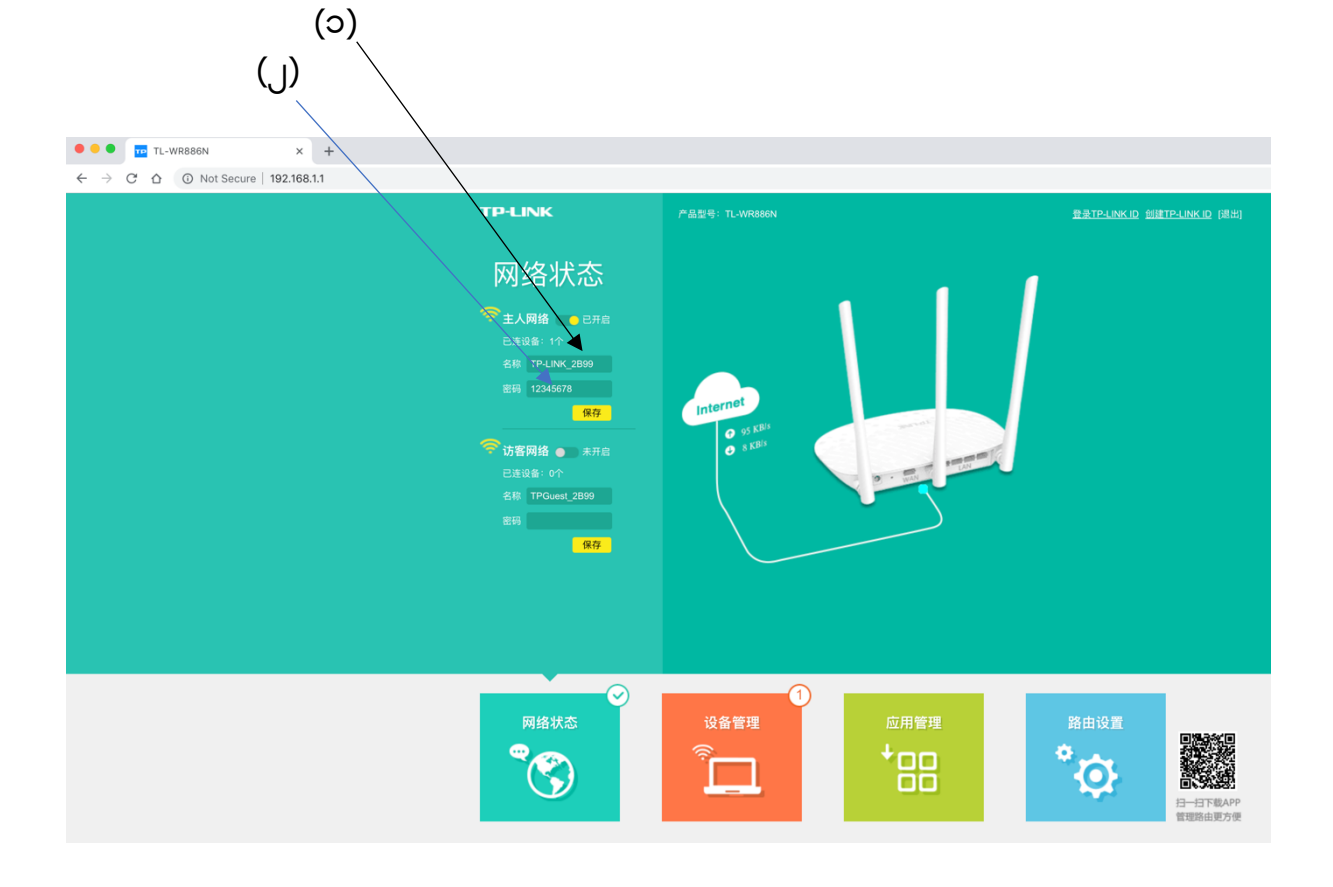

၄။ ထို့နောက် အောက်ပါ ပုံအတိုင်း တွေ့မြင် ရမည် ဖြစ်ပြီး နံပါတ် (၁) မျှား သည် ယခု လက်ရှိအသုံးပြုနေသော အသုံးပြုနေသော SSID ဖြစ်ပါသည်။ နံပါတ် (၂) မျှားပြထားသော နေရာသည် လက်ရှိအသုံးပြုနေသော Password ဖြစ်ပါသည်။

| • • • TL-WRBBEN x +                |                                 |
|------------------------------------|---------------------------------|
| ← → C △ ▲ Not Secure   192.168.1.1 | er 🕁 🧿                          |
| TP-LINK<br>管聚员密码<br>题册 副本本         | ₽£##: пилязки<br><br>дажи<br>ща |
| BICESS2                            | 9 χ                             |
|                                    | 4                               |
|                                    |                                 |

၅။ လူကြီးမင်းအနေဖြင့်ပြောင်းလဲ လိုသော Password ကို နံပါတ် ၂ မျှားပြထားသော နေရာတွင် ရိုက်ထည့်ပြီး အောက်ပါ မျှားပြထားသော နေရာသို့နှိပ်ပြီး ပြောင်းလဲ နိုင်ပါသည်။ မှတ်ချက်။ Password သည် အနည်းဆုံး စာလုံး ရလုံး ရှိရမည်ဖြစ်ပါသည်။

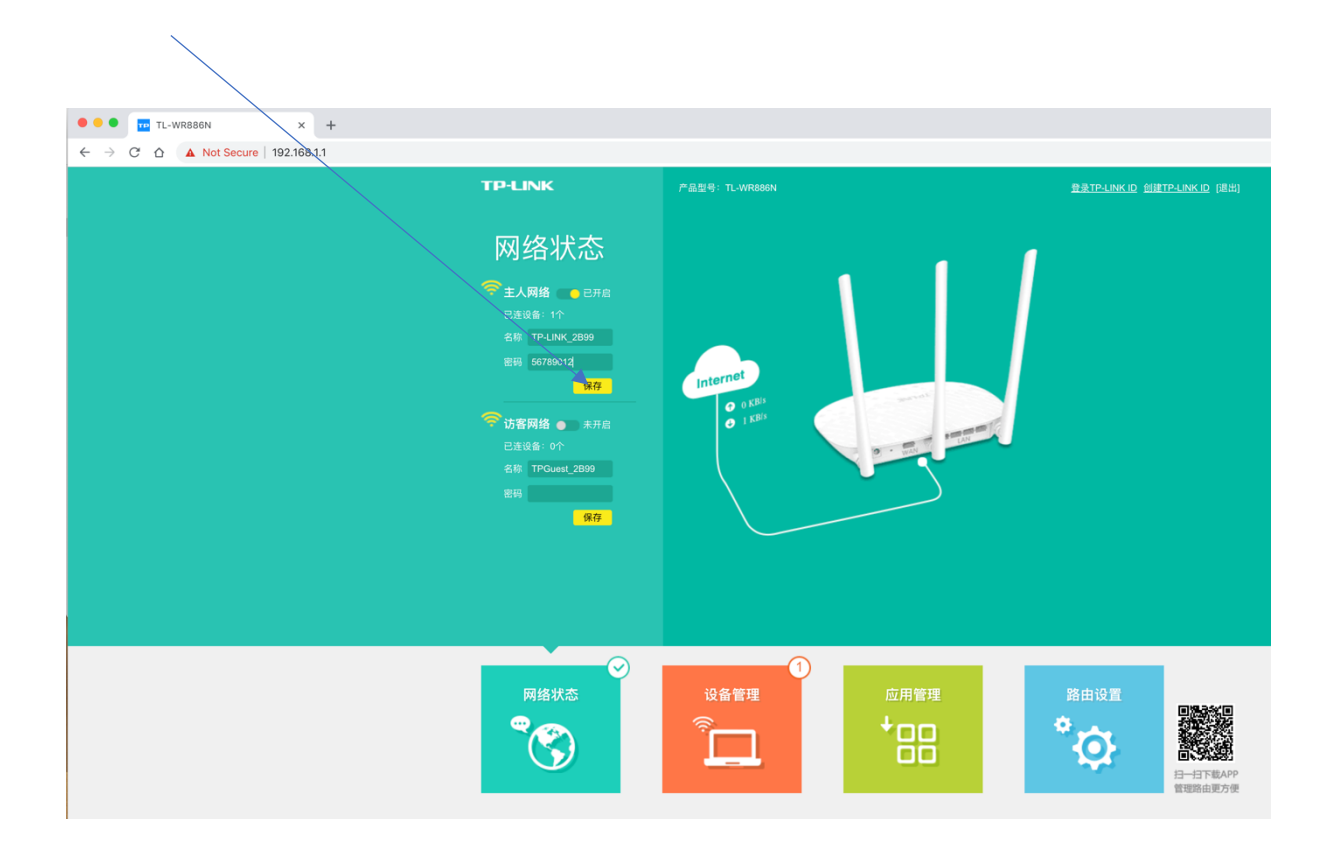

၆။ ထို့နောက် အောက်ပါအတိုင်း တွေ့မြင်ရမည်ဖြစ်ပြီး မျှား ပြထားသော ခလုတ်ကို နှိပ်ပါ။

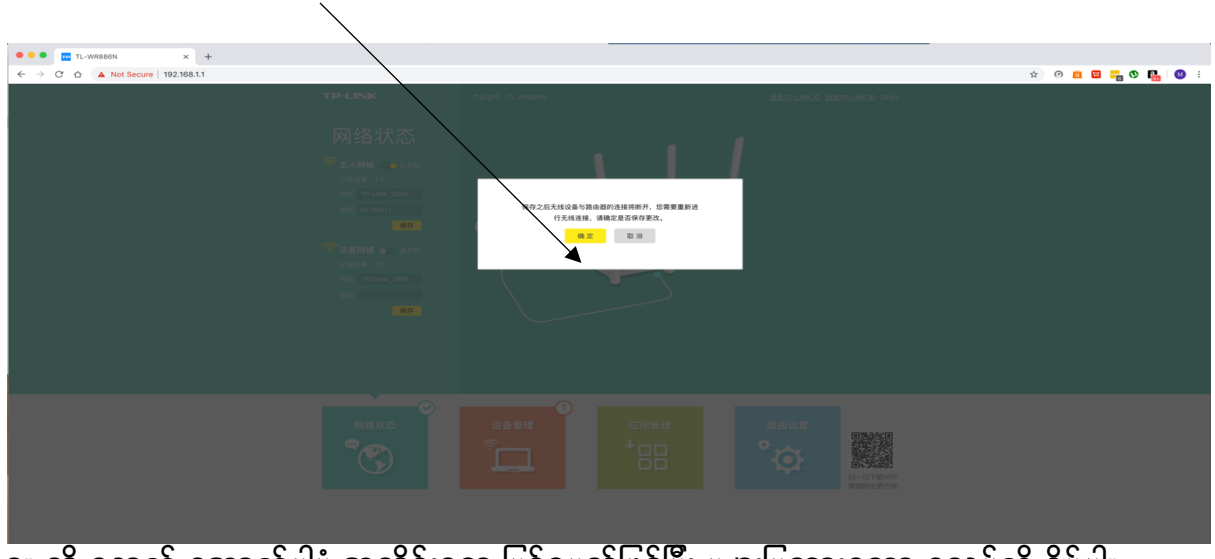

ဂု။ ထို့နောက် အောက်ပါပုံ အတိုင်းတွေ့မြင်ရမည်ဖြစ်ပြီး မျှားပြထားသော ခလုပ်ကို နှိပ်ပါ။

|                                                                                                    |                                    | <br>÷ 0 |
|----------------------------------------------------------------------------------------------------|------------------------------------|---------|
| TP-LINK<br>网络状态<br>《 LARM ● COC<br>CASE * C<br>CASE * C<br>G TPLACED<br>G G M70012<br>97<br>G G G M70012<br>97<br>G G M70012<br>97<br>G G M700120000000000000000000000000000000000 | 9200 Т. «Малия<br>(Каряда,<br>Ф.Т. |         |
|                                                                                                    |                                    |         |

၈။ အထက်ပါ အချက် ၆ချက်အားဆောင်ရွက်ပြီးပါက လူကြီးမင်းပြောင်းလဲ လိုသော Password ကိုအောင်မြင်စွာ ပြောင်းလဲပြီးဖြစ်ပြီး ပြောင်းလဲလိုက်သော Password ဖြင့် Wifi ကို ချိတ်ပြီး အသုံးပြုနိုင်ပါသည်။

\*အထက်ဖော်ပြပါ အချက်အလက်များသည် Computer / Laptop / Ipad တို့ဖြင့်သာ ပြောင်းလဲလိုရှပါသည်။ \*မိမိ၏ Iphone / Android Phone များဖြင့် ဝင်ရောက်ပြောင်းလဲပါက အထက်ဖော်ပြပါ အချက်အလက်များကဲ့သို့ပြောင်းလဲလို့ ရနိုင်မည် မဟုတ်ပါ ။

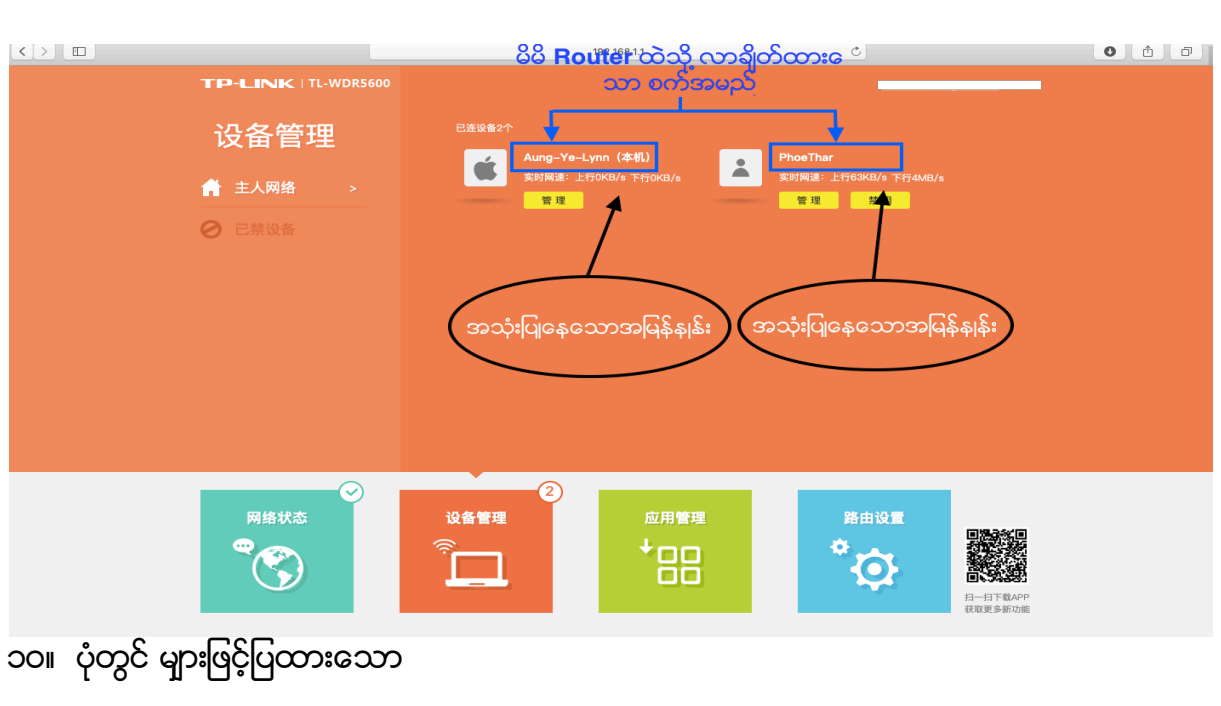

အမှတ်စဉ် နံပါတ် ( ၉ ) ကို နှိပ်လိုက်ပါက အောက်တွင်ဖော်ပြထားသော ပုံပါအတိုင်း မြင်တွေ့ ရမှာဖြစ်ပြီး Router ထဲသို့ လာရောက်ချိတ်ထားသော စက်အမည် နှင့် မည့်သည့်စက်တွေက အမြန်နှုန်းမည်မျှ အသုံးပြုနေသည်ကို မိမိကိုယ်တိုင်စစ်ဂြာည့်လို့ ရပါမည်။

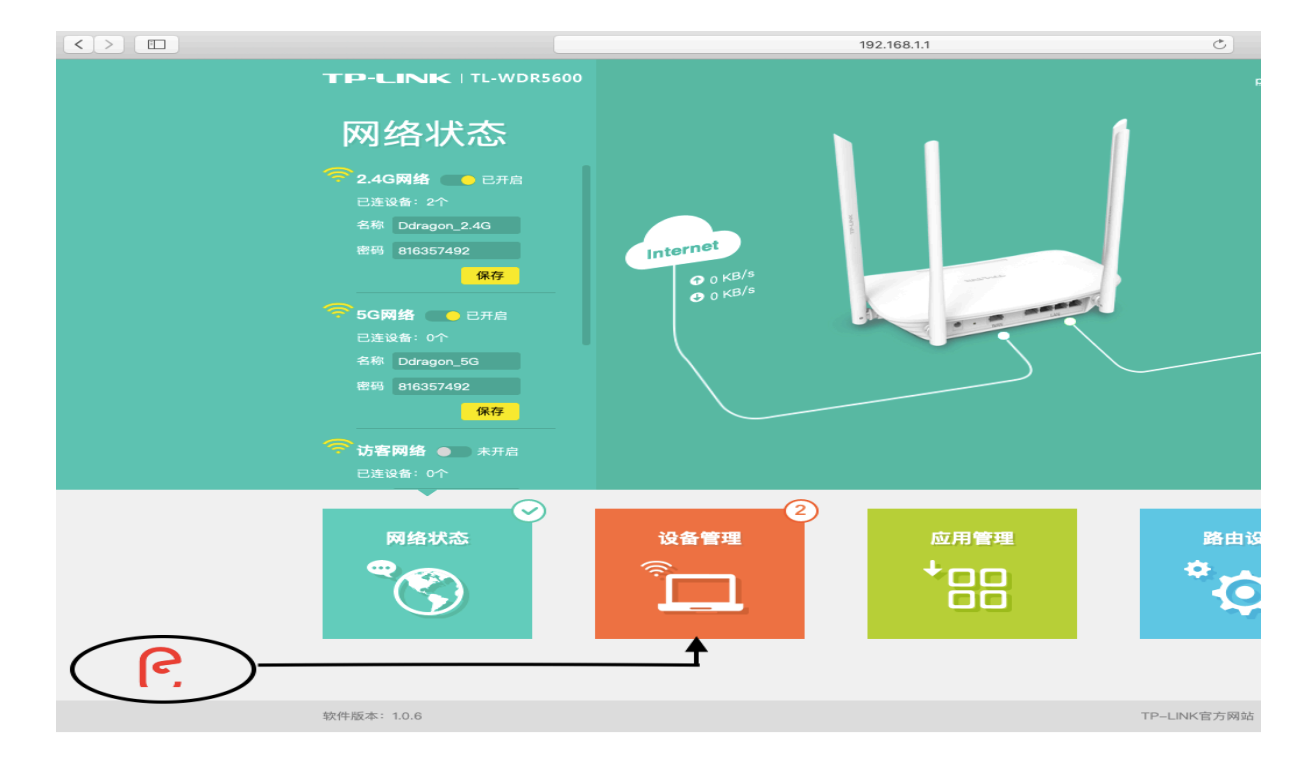

၉။ ပုံတွင် ဖော်ပြထားသော နေရာကို နှိပ်ပြီး မိမိဖ။် Router ထဲတွင် မည်သည့် ဖုန်းများက အမြန်နှုန်း မည်မျှ အသုံးပြုနေသည်ကို ဝင်ရောက် ဂြာည့်လို့ ရနိုင်ပါမည်။

## နံပါတ် (1) သည် Upload Speed ကိုရည်ညွှန်းပြီး နံပါတ် (2) သည် Download Speed ကိုရည်ညွှန်းပါသည်။

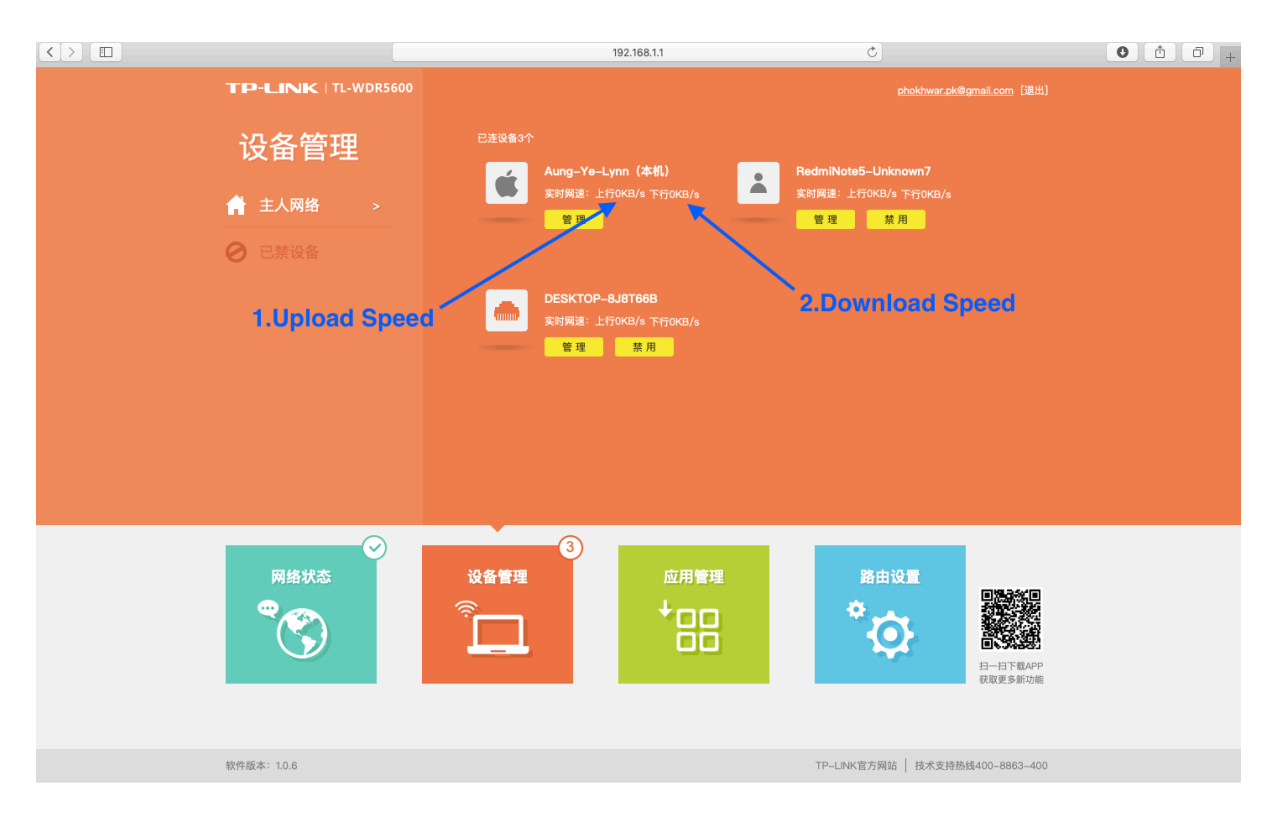

အမှတ်စဉ် ( ၁၁ ) များပြထားသော ပုံတွင် မိမိ Router ထဲမှ စုစုပေါင်း အသုံးပြုနေသော နှုန်းကို ပြသထားပါသည်။

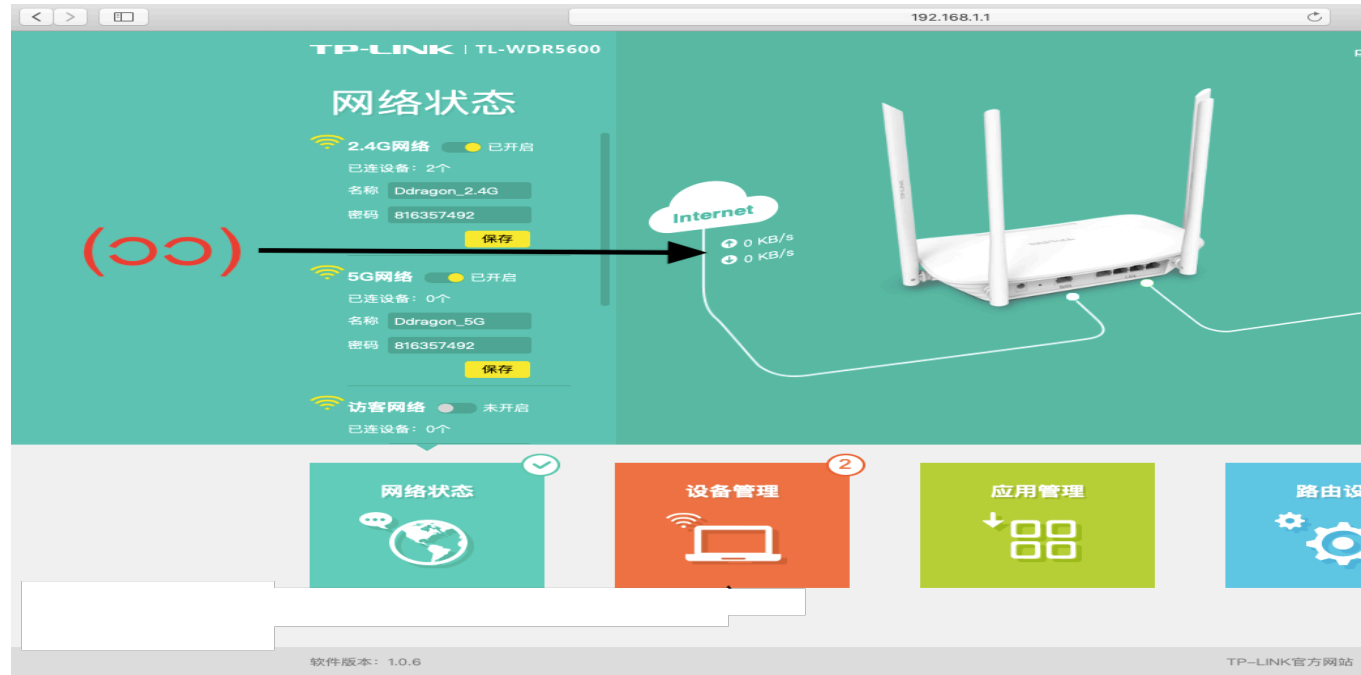

အထက်ဖော်ပြပါ အချက်များအတိုင်း လုပ်ဆောင်မှုများတွင် ခက်ခဲမှုများရှိပါက ဆက်သွယ်ရန် ။ 09 97 552213 , 09 5140516 , 09 4210 34183 သို့ ဆက်သွယ်လို့ ရနိုင်ပြီး https://www.facebook.com/truenetwisp/ မေးမြန်းနိုင်ပါသည်။